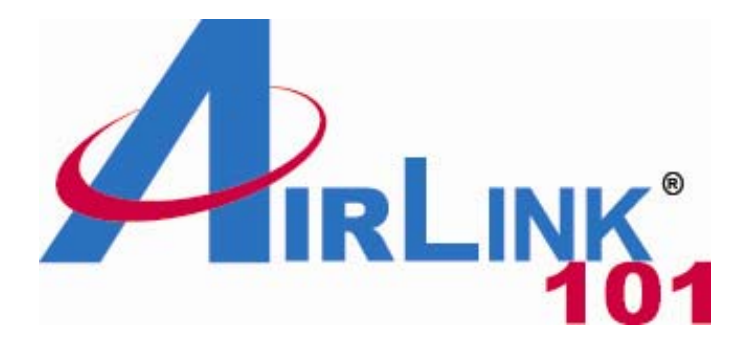

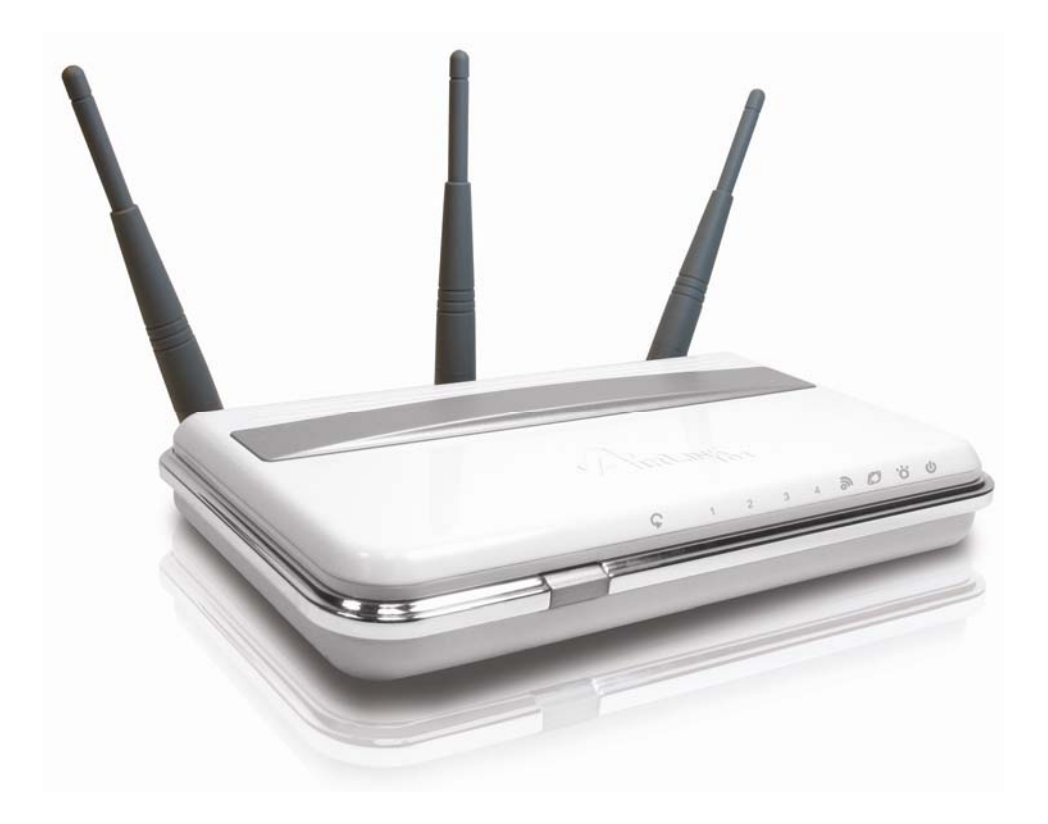

# Wireless 300N Gigabit Router

# Model # AR690W

# **User's Manual**

Ver. 1A

# Table of Contents

| 1. Introduction                        | 4    |
|----------------------------------------|------|
| 1.1 Package Contents                   | 4    |
| 1.2 Features                           | 4    |
| 2. Connecting the Router               | 5    |
| 3. Verifying Connection to the Router  | 6    |
| 4. Configuring the Router              | 9    |
| Cable Modem                            | . 10 |
| DSL                                    | . 10 |
| 5. Connecting to the Router Wirelessly | . 11 |
| 6. Web Configuration Utility           | . 13 |
| 6.1 Setup                              | . 13 |
| 6.1.1 Internet Setup                   | . 13 |
| 6.1.2 Network Setup                    | . 14 |
| 6.1.3 DDNS                             | . 15 |
| 6.1.4 Time Settings                    | . 16 |
| 6.2. Wireless                          | . 17 |
| 6.2.1 Basic Wireless Settings          | . 17 |
| 6.2.2 Wireless Security                | . 18 |
| WEP                                    | . 18 |
| WPA                                    | . 19 |
| WPA with RADIUS                        | . 20 |
| Wi-Fi Protected Setup (WPS)            | . 21 |
| 6.2.3 Wireless MAC Filter              | . 26 |
| 6.2.4 Advanced Wireless Settings       | . 27 |
| 6.3 Security                           | . 28 |
| 6.3.1 Firewall                         | . 28 |
| 6.3.2 VPN Passthrough                  | . 29 |
| 6.4 Access Restrictions                | . 29 |
| 6.4.1 IP Filters                       | . 29 |
| 6.4.2 MAC Filters                      | . 30 |
| 6.4.3 URL Blocking                     | . 31 |
| 6.4.4 Domain Blocking                  | . 32 |
| 6.4.5 Schedule                         | . 32 |
| 6.5 Applications & Gaming              | . 33 |
| 6.5.1 Port Range Forwarding            | . 33 |
| 6.5.2 Port Range Triggering            | . 34 |
| 6.5.3 DMZ                              | . 35 |
| 6.5.4 QoS                              | . 36 |
| 6.6 Administration                     | . 37 |
| 6.6.1 Management                       | . 37 |
| 6.6.2 Log                              | . 38 |
| 6.6.3 Diagnostics                      | . 39 |
| 6.6.4 Factory Defaults                 | . 39 |

| 6.6.5 Firmware Upgrade      |  |
|-----------------------------|--|
| 6.6.6 Restart               |  |
| 6.7 Status                  |  |
| 6.7.1 Router                |  |
| 6.7.2 Local Network         |  |
| 6.7.3 Wireless Network      |  |
| 7. Troubleshooting          |  |
| Appendix A – Specifications |  |
| Appendix B – Information    |  |
| Technical Support           |  |
| 11                          |  |

# 1. Introduction

Congratulations on your purchase of the AR690W Wireless 300N Gigabit Router. The Wireless 300N Router is recommended to be used with AirLink101® Wireless 300N products to provide the best performance. The high bandwidth combined with extended wireless coverage delivers fast and reliable connections for all of your networking applications. The built-in gigabit switch highly increases the wired Ethernet speed.

A full range of security features such as WEP, WPA-PSK, and WPA2-PSK provide the highest level of wireless network security. The built-in Web Configuration Utility allows you to set up the router with an easy-to-use user interface. Best of all, the AR690W works with 802.11g and 802.11b network devices that ensures compatibility with your existing wireless products.

### 1.1 Package Contents

Before you begin the installation, please check the items of your package:

- Wireless 300N Router
- RJ-45 Cable
- Power Adapter
- Quick Installation Guide
- Manual CD

If any item contained is damaged or missing, please contact your local dealer immediately. Also, keep the box and packaging materials in case you need to ship the unit in the future.

### 1.2 Features

- Industry's highest wireless data rate of up to 300Mbps with IEEE 802.11n draft specification 2.0
- 3 external fixed antennas for wider coverage and stronger signal strength to eliminate dead spots
- 64-bit/128-bit WEP encryption, Pre-shared Key (PSK), and Wi-Fi Protected Access (WPA2 and WPA) support provide full protection for your wireless connection
- Stronger signal strength increases the reliability and speed of wireless connections
- Great for environments with higher wireless data traffic requirements
- Fully backward-compatible with 802.11b/g devices
- Works best with AirLink101® Wireless N and 300N Adapters

# 2. Connecting the Router

**Note**: Prior to connecting the router, be sure to power off your computer, DSL/Cable modem, and the router. You should setup the router with a wired connection first before attempting to setup any wireless connections.

**Step 1** Connect one end of a network cable to the **WAN** port of the router and connect the other end of the cable to the DSL/Cable modem.

**Step 2** With another network cable, connect one end of the cable to your computer's network card and connect the other end to one of the **LAN (Ethernet)** ports of the router.

**Step 3** Power on the DSL/Cable modem and wait for the lights on the modem to settle down.

**Step 4** Power on the router by connecting one end of the supplied power adapter to the power jack of the router and connecting the other end to an electrical outlet.

Step 5 Power on your computer.

**Step 6** Make sure the **WAN**, **WLAN**, and the **LAN** ports that the computer is connected to are lit. If not, try the above steps again.

#### **AR690W Icon Illustrations:**

| Power | Status | WAN | Wireless | LAN   | WPS |
|-------|--------|-----|----------|-------|-----|
| ტ     | .ç.    | Ø   | 9        | 1 ~ 4 | Ş   |

Power **On**: Power on

Status Blinking: Functioning properly

WAN On: Link established Blinking: Data transmission

Wireless On: Wireless is ready Blinking: Data transmission

LAN On (Green): 1000Mbps device is connected Blinking (Green): Data transmit under 1000Mbps mode On (Orange): 100Mbps device is connected Blinking (Orange): Data transmit under 100Mbps mode

WPS (WiFi Protected Setup) Blinking Blue: WPS set up in progress Static Blue: WPS set up successfully Blinking Red: Error found

# 3. Verifying Connection to the Router

**Step 1** Go to **Start**, **Run**, type **command** (for Windows 95/98/ME) or **cmd** (for Windows 2000/XP) and click **OK**. You will see the command prompt as below.

**Step 2** Type **ping 192.168.1.1** and press **Enter**. You should get four reply responses back.

| 🔤 C:\WINDOWS\System32\cmd.exe                                                                                                    | - 🗆 🗙 |
|----------------------------------------------------------------------------------------------------|-------|
| Microsoft Windows XP [Version 5.1.2600]<br>(C) Copyright 1985-2001 Microsoft Corp.                                                                                                    | -     |
| C:\Documents and Settings\Owner>ping 192.168.1.1                                                                                                    |       |
| Pinging 192.168.1.1 with 32 bytes of data:                                                                                                    |       |
| Reply from 192.168.1.1: bytes=32 time<1ms TTL=255<br>Reply from 192.168.1.1: bytes=32 time=1ms TTL=255<br>Reply from 192.168.1.1: bytes=32 time=1ms TTL=255<br>Reply from 192.168.1.1: bytes=32 time=1ms TTL=255 |       |
| Ping statistics for 192.168.1.1:<br>Packets: Sent = 4, Received = 4, Lost = 0 (0% loss),<br>Approximate round trip times in milli-seconds:<br>Minimum = Oms, Maximum = 1ms, Average = Oms                        |       |
| C:\Documents and Settings\Owner>                                                                                                    |       |
|                                                                                                    |       |
|                                                                                                    |       |
|                                                                                                    | -     |

**Step 3** If you get **Request timed out**, or **Destination host unreachable**, double-check the network cable connection between the computer and the router and try **Step 2** again. If you still encounter problem, go to the next step; otherwise proceed to **Section 3**, **Configuring the Router**.

**Step 4** For Windows 2000/XP, type **ipconfig/release** and press **Enter**. (Windows 98se/ME users skip ahead to **Step 6**)

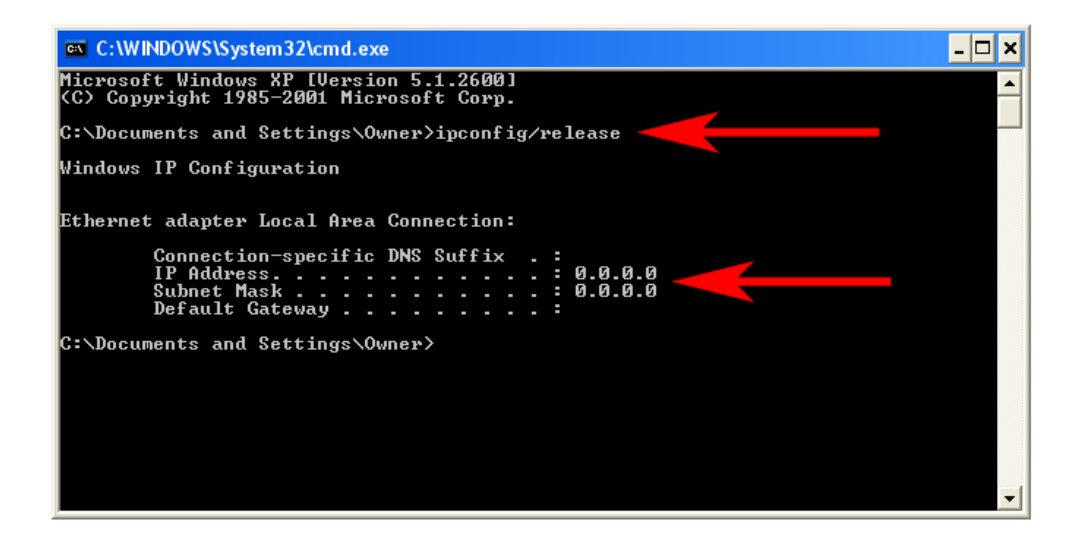

**Step 5** Type **ipconfig/renew** and press **Enter**. You should get an IP address of **192.168.1.x** (where **x** is a number between 2 - 254). Proceed to **Section 3**, **Configuring the Router.** If you don't get an IP address, reset the router by holding in the reset button at the back of the router for 10 seconds while it is ON and try **ipconfig/renew** again.

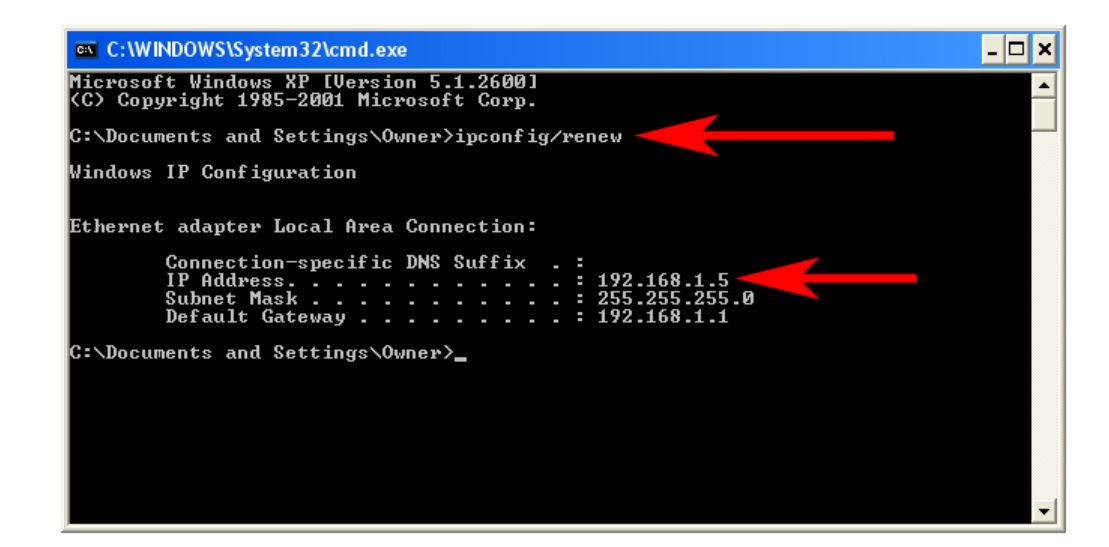

**Step 6** For Windows 95/98/ME go to **Start**, **Run**, type **winipcfg** and click **OK**. (Step is not necessary for Windows 2000/XP)

Step 7 Select your network card from the drop-down menu and click Release.

| P Configuration<br>Ethernet Adapter Information                 | Realtek 8139-series PCI NIC                                            |
|-----------------------------------------------------------------|------------------------------------------------------------------------|
| Adapter Address<br>IP Address<br>Subnet Mask<br>Default Gateway | 00-A0-0C-C7-64-5C<br>0 .0 .0 .0<br>0 .0 .0 .0                          |
| OK Re<br>Rele <u>a</u> se All Re                                | elea <u>s</u> e Re <u>n</u> ew<br>ne <u>w</u> All <u>M</u> ore Info >> |

**Step 8** After your IP address is released, click **Renew**. You should get an IP address of **192.168.1.x** (where **x** is a number between 2 - 254). If you don't get an IP address, reset the router by holding in the reset button at the back of the router for 10 seconds while it is ON and try **Renew** again.

| Maile Configuration            |                                       |
|--------------------------------|---------------------------------------|
| - Ethernet Adapter Information |                                       |
|                                | Realtek 8139-series PCI NIC           |
| Adapter Address                | 00-A0-0C-C7-64-5C                     |
| IP Address                     | 192.168.1.101                         |
| Subnet Mask                    | 255.255.255.0                         |
| Default Gateway                | 192.168.1.1                           |
| OK F                           | Release Renew                         |
| Rele <u>a</u> se All R         | ene <u>w</u> All <u>M</u> ore Info >> |

# 4. Configuring the Router

**Step 1** Open the web browser and type **192.168.1.1** in the URL Address field and press **Enter**.

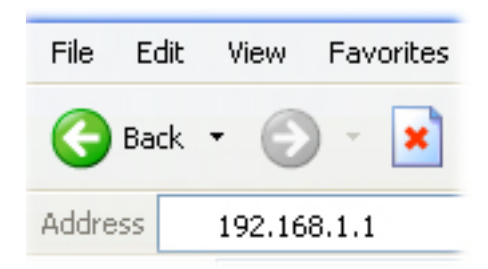

Step 2 Enter admin for both the username and password fields and click Login.

| D     | raft 802.11N W          | ïreless Router |
|-------|-------------------------|----------------|
| Login | User Name:<br>Password: | admin          |
|       |                         | Login          |

Step 3 Select the proper region, North America or South America, and click Apply.

|        | Select Region                                               |
|--------|-------------------------------------------------------------|
| Region | Region : Select<br>Select<br>North America<br>South America |

**Warning:** This device requires that the user or installer properly selects the current region of operation before using this device. This device will automatically limit the allowable channels determined by the current region of operation. **Incorrectly selecting the current region of operation may result in illegal operation and may cause harmful interference to other systems.** The user is obligated to ensure the

device is operating according to the channel limitations, indoor/outdoor restrictions and license requirements for the current country of operation.

### Cable Modem

For most cable modem users, you should be able to connect to the Internet without any configuration. If your ISP has provided you with a host name, enter it in the optional **Host Name** field.

Click on the Clone MAC Address button. Click Apply and OK to save the settings.

| TRLINK 101                   | Setup               | Wireless    | Security   | Access<br>Restrictions | Application &<br>Gaming | Administration | Status |  |  |
|------------------------------|---------------------|-------------|------------|------------------------|-------------------------|----------------|--------|--|--|
| fireless 300N Gigabit Router |                     |             |            |                        |                         |                |        |  |  |
| Internet Setup               |                     |             |            |                        | _                       |                |        |  |  |
| Internet Connection Type     | Dynamic IP (DI      | HCP)        | *          |                        |                         |                |        |  |  |
|                              | Host Name : AR690/V |             |            |                        |                         |                |        |  |  |
|                              | MAC Address :       |             |            | : :                    |                         |                |        |  |  |
|                              |                     |             | (optional) | ne MAC Address         |                         |                |        |  |  |
|                              | Primary DNS A       | ddress :    |            | (optional)             |                         |                |        |  |  |
|                              | Secondary DNS       | S Address : |            | (optional)             |                         |                |        |  |  |
|                              | MTH                 |             | 1500       |                        |                         |                |        |  |  |

If you have trouble connecting to the Internet, please refer to the **Troubleshooting** section at the end of this guide.

#### DSL

For DSL users, follow the steps below to configure the router.

**Step 1** Select **PPPoE** from the drop-down menu.

| TRLINK®                   | Setup                      | Wireless                           | Security | Access<br>Restrictions | Application &<br>Gaming | Administration | Status |
|---------------------------|----------------------------|------------------------------------|----------|------------------------|-------------------------|----------------|--------|
| eless 300N Gigabit Router |                            |                                    |          |                        |                         |                |        |
| Internet Setup            |                            |                                    |          |                        |                         |                |        |
| Internet Connection Type  | Dynamic IP (I              | DHCP)                              | *        |                        |                         |                |        |
|                           | Static IP<br>Dynamic IP (I |                                    | POVV     |                        |                         |                |        |
|                           | PPPoE (Userr               | name / Password)                   |          | :                      | 1:                      |                |        |
|                           | L2TP (Userna               | ame / Password)<br>ame / Password) | nal) Clo | ne MAC Address         |                         |                |        |
|                           | Primary DNS /              | Address :                          |          | (optional)             |                         |                |        |
|                           | Secondary Di               | NS Address :                       |          | (optional)             |                         |                |        |
|                           | MTU :                      | 1                                  | 500      |                        |                         |                |        |

Step 2 Enter your username and password provided by your ISP.

| IRLINK <sup>®</sup>          | Setup                                      | Wireless       | Security               | Access<br>Restrictions | Application &<br>Gaming | Administration | Status |
|------------------------------|--------------------------------------------|----------------|------------------------|------------------------|-------------------------|----------------|--------|
| Wireless 300N Gigabit Router |                                            |                |                        |                        |                         |                |        |
| Internet Setup               |                                            |                |                        |                        |                         |                |        |
|                              |                                            |                |                        |                        |                         |                |        |
| Internet Connection Type     | PPPoE (Userna                              | ame / Password |                        |                        |                         |                |        |
| Internet Connection Type     | PPPoE (Userna                              | ame / Password | 🛛 💌<br>ⓒ Dynamic PPPoE | O Static PPPoE         |                         |                |        |
| Internet Connection Type     | PPPoE (Usern<br>User Name :                | ame / Password | 🕽 💌<br>ⓒ Dynamic PPPoE | Static PPPoE           |                         |                |        |
| Internet Connection Type     | PPPoE (Userna<br>User Name :<br>Password : | ame / Password | Oynamic PPPoE          | Static PPPoE           |                         |                |        |

**Note:** Depending on the ISP, you may need to include the domain name with your username.

#### Example: username@sbcglobal.net

Step 3 Click Apply and OK to save the settings.

If you have trouble connecting to the Internet, please refer to the **Troubleshooting** section at the end of this manual.

# 5. Connecting to the Router Wirelessly

Below are the default wireless settings of the router. You must configure your wireless network card to the same settings in order to establish a wireless connection to the

router. Please refer to your wireless network card's manual on how to configure these settings.

SSID: default Operating Mode: Infrastructure Authentication: Open System Channel #: 6 WEP: disabled

If you want to change the router's wireless settings, log in to the router and select the **Wireless** tab. Make sure that you click **Apply** and **OK** to save the settings.

|                              | Setup                                                                                                | ess Security                                                         | Access<br>Restrictions | Application &<br>Gaming | Administration | Status |
|------------------------------|----------------------------------------------------------------------------------------------------|----------------------------------------------------------------------|------------------------|-------------------------|----------------|--------|
| Wireless 300N Gigabit Router | Basic Wireless Settings                                                                              | Wireless Security   W                                                | /ireless MAC Filter    |                         | less Settings  |        |
| Wireless Network             |                                                                                                    |                                                                      |                        |                         |                |        |
| Wireless Settings            | Mode:<br>Network Name (SSID):<br>Channel:<br>Band width:<br>Short Guard Interval:<br>SSID Broadcast: | Mixed (n/g/b)<br>default<br>6-2.437GHz<br>40 MHz<br>Enable<br>Enable | ×                      |                         |                |        |

For more information about wireless settings, refer to section 6.2.

# 6. Web Configuration Utility

This router has a built-in web configuration utility that you can use to configure the router's settings. Simply log in to the router using your computer's web browser.

### 6.1 Setup

### 6.1.1 Internet Setup

|                                |                 |          |             |                 | Garring |  |
|--------------------------------|-----------------|----------|-------------|-----------------|---------|--|
| eless 300N Gigabit Router Inte | ernet Setup     |          |             |                 |         |  |
| Internet Setup                 |                 |          |             |                 |         |  |
| Internet Connection Type       | Dynamic IP (DH  | CP)      | *           |                 |         |  |
| Host Name :                    |                 | A        | R690W       |                 |         |  |
|                                | MAC Address :   |          | :           | :               |         |  |
|                                | MAC AUGIESS .   | (0       | ptional) Cl | one MAC Address |         |  |
|                                | Primary DNS Add | hress:   |             | (optional)      |         |  |
|                                | Secondary DNS   | Address: |             | (optional)      |         |  |
|                                | MTU :           | 1        | 500         |                 |         |  |

This is the default screen when you log in to the router's web configuration utility. You can setup your Internet connection here.

### 6.1.2 Network Setup

Network Setup allows manually configuring TCP/IP and DHCP settings.

| 101                  | Setup          | Wireless     | Security          | Access<br>Restrictions | Application &<br>Gaming | Administration | Statu |
|----------------------|----------------|--------------|-------------------|------------------------|-------------------------|----------------|-------|
| 0N Wireless Router   | Internet Setup | Network Setu | p DDNS Tim        | e Settings             |                         | -<br>-         |       |
| Network Setup        |                |              |                   |                        |                         |                |       |
| Router IP            | IP Address:    |              | 192.168.1.1       |                        |                         |                |       |
|                      | Subnet Mask:   |              | 255.255.255.0     |                        |                         |                |       |
|                      | Local Domain   | Name:        | -                 |                        | (optional)              |                |       |
|                      | Enable DNS F   | telay:       | Enabled -         |                        |                         |                |       |
|                      |                |              |                   |                        |                         |                | -     |
| DHCP Server Settings | DHCP Server    |              | Enabled -         |                        |                         |                |       |
|                      | Starting IP Ad | dress:       | 192 . 168 . 1 . 1 | 00                     |                         |                |       |
|                      | Ending IP Add  | Iress:       | 192 . 168 . 1 . 1 | 99                     |                         |                |       |
|                      | Lease Time:    |              | 10080 (minute     | es)                    |                         |                |       |
|                      |                |              |                   |                        |                         |                | -     |
| Static DHCP Settings | DHCP Entries   |              | 1 () 🔻 🛛 🗖        | elete This Entry       | Static DHCP Lis         | t              |       |
|                      | Enable:        |              | Disabled 👻        |                        |                         |                |       |
|                      | Name:          |              |                   |                        | < Co                    | omputer Name   | 3     |
|                      | IP Address:    |              | 192 168 1         |                        |                         |                | -2    |
|                      | MAC Address    | s:           |                   | <br>                   | ].                      |                |       |
|                      |                |              | Conv Your E       | C's MAC Address        |                         |                |       |
|                      |                |              | 0009110011        | 10-0 m/10 /10010-030   |                         |                |       |

#### Assigning Static DHCP Settings

**Step 1** Select **Enabled** in the under the Static DHCP Settings section

**Step 2** Select a computer name from the drop-down menu or enter a name associated with this Static IP Address

Step 3 Enter the Static IP Address in the IP Address field

**Step 4** Enter the MAC address of the corresponding computer in the **MAC Address** field

Remember to click **Apply** and **OK** to save your changes.

#### 6.1.3 DDNS

Dynamic DNS (DDNS) allows any user who wishes to access your server to reach it by a registered DNS name instead of an IP address. Before you enable **DDNS**, you need to register an account with one of the DDNS providers listed in the drop-down menu.

|                      | Setup                        | Wireless      | Security                                | Access<br>Restrictions | Application &<br>Gaming | Administration | Status |
|----------------------|------------------------------|---------------|-----------------------------------------|------------------------|-------------------------|----------------|--------|
| 300N Wireless Router | Internet Setup               | Network Setup | DDNS Tim                                | e Settings             | An .                    |                |        |
| DDNS                 |                              |               | a a tanan a sa a sa a sa a sa a sa a sa |                        |                         |                |        |
| DDNS Service         | Enable DDNS:<br>Server Addre | SS:           | Disabled 🔻<br>DynDns.org 👻              |                        |                         |                |        |
|                      | Host Name:                   |               |                                         |                        |                         |                |        |
|                      | Password:                    |               |                                         |                        |                         |                |        |
|                      | Apply Ca                     | ncel          |                                         |                        |                         |                |        |

To Enable DDNS, select the DDNS provider you have registered with and enter the required fields. Click **Apply** and **OK** to save the settings.

### 6.1.4 Time Settings

Time Settings allow you to configure the router clock.

|                                                              | Setup          | Wireless             | Security       | Access<br>Restrictions | Application &<br>Gaming | Administration | Status |
|--------------------------------------------------------------|----------------|----------------------|----------------|------------------------|-------------------------|----------------|--------|
| 300N Wireless Router                                         | Internet Setup | Network Setup        | DDNS Tin       | ne Settings            |                         |                |        |
| Time Settings                                                |                |                      |                |                        |                         |                |        |
| Device Time                                                  | Apr 15, 2007   | 11:17:34             |                |                        |                         |                |        |
| Synchronize the device's clock                               | Automa         | atic (Simple Network | Time Protocol) |                        |                         |                |        |
|                                                              | O Your c       | omputer's clock      |                |                        |                         |                |        |
|                                                              | Manual         | (Enter your own se   | ttings)        |                        |                         |                |        |
| Time Zone                                                    | (GMT-08:0      | 0) Pacific Time (U   | S & Canada); T | ijuana                 | •                       |                |        |
|                                                              | Daylight :     | Saving               |                |                        |                         |                |        |
| Get the time automatically via<br>Network Time Protocol(NTP) | NTP Server:    |                      | clock.isc.org  |                        |                         |                |        |
|                                                              | Interval:      |                      | 24 hrs 🔻       |                        |                         |                |        |
| Time                                                         | Year 2007      | ▼ Month 04 ▼ Da      | ay 15 - Hour 1 | 1 👻 Minute 17 👻        | Second 34 👻             |                |        |
|                                                              | Apply          | ancel                |                |                        |                         |                |        |

**Automatic** connects to the internet and synchronizes the router's clock with time provided by accurate timeservers on the internet. Using this feature requires that your router have a working internet connection.

**Your computer's clock** allows you to synchronize the router's clock with your computer's system clock

Manual provides you with the option of setting your own date and time.

Click **Apply** and **OK** to save the settings.

### 6.2. Wireless

### 6.2.1 Basic Wireless Settings

You can configure the router's basic wireless settings on this screen.

|                      | Setup                         | Security          | Access<br>Restrictions | Application &<br>Gaming | Administration | Status |
|----------------------|-------------------------------|-------------------|------------------------|-------------------------|----------------|--------|
| 300N Wireless Router | Basic Wireless Settings   Wir | eless Security Wi | ireless MAC Filter     | Advanced Wire           | less Settings  |        |
| Wireless Network     |                               |                   |                        |                         |                |        |
| Wireless-G Settings  | Mode:                         | Mixed (n/g/b)     | •                      |                         |                |        |
|                      | Network Name (SSID):          | default           |                        |                         |                |        |
|                      | Channel:                      | 6-2.437GHz 👻      |                        |                         |                |        |
|                      | Band width:                   | 20 MHz 👻          |                        |                         |                |        |
|                      | Short Guard Interval:         | Enable 👻          |                        |                         |                |        |
|                      | SSID Broadcast:               | Enable -          |                        |                         |                |        |
|                      |                               |                   |                        |                         |                |        |
|                      |                               |                   |                        |                         |                |        |
|                      | Apply Cancel                  |                   |                        |                         |                |        |

**Mode**: Choose from Mixed (n/g/b), Mixed (g/b), Wireless-11n Only, Wireless-11g Only, Wireless-11b Only, or Disabled to stop wireless function.

**Network Name (SSID)**: You can change the router's SSID in this field. The SSID is the name that your router sends out wirelessly. Once you have changed the SSID, your network clients need to re-connect themselves using the new SSID.

Channel: Select the desired channel.

Changing channels is useful when you are experiencing slow, unstable wireless connections, or if you are unable to establish a wireless connection at all.

Your router has 11 channels available (1-11). Start with channel 1 and work your way up. Each time you change channels on the router, restart the wireless computers and then try to connect. If the computers are able to connect, test the channel out for a while and make sure that they hold the connection. Keep changing channels until you find one that gives you a stable connection.

All the network clients need to be using the same channel.

SSID Broadcast: Choose to enable or disable the broadcasting of your SSID.

### 6.2.2 Wireless Security

You can configure wireless security such as WEP or WPA encryption on this screen.

| 101                                     | Setup Wireles           | Security Restr                | ictions Gaming          | Administration | Statu |
|-----------------------------------------|-------------------------|-------------------------------|-------------------------|----------------|-------|
| N Wireless Router                       | Basic Wireless Settings | Vireless Security Wireless MA | AC Filter Advanced Wire | less Settings  |       |
| Wireless Network<br>Wireless-G Settings | Security Mode:          | Disabled -                    |                         |                |       |
| Wi-Fi Protected Setup                   | Enable:<br>Current PIN: |                               |                         |                |       |
|                                         |                         | Generate New PIN              | Reset PIN to Default    |                |       |
|                                         | Wi-Fi Protected Status: | Disabled / Not Configured     |                         |                |       |
|                                         |                         | Reset to Unconfigured         | Add Wireless De         | vice Wizard    |       |

**Note**: It is recommended that you use WPA-PSK or WPA2-PSK encryption over WEP if your wireless clients support it. All of the wireless clients must use the same security settings in order to connect to the router.

#### WEP

To enable WEP, select **WEP** from the **Security Mode**.

|                                         | Setup                                                                                | Security                      | Access<br>Restrictions | Application &<br>Gaming | Administration | Status |
|-----------------------------------------|--------------------------------------------------------------------------------------|-------------------------------|------------------------|-------------------------|----------------|--------|
| 300N Wireless Router                    | Basic Wireless Settings   Wi                                                         | reless Security   W           | ireless MAC Filter     | Advanced Wire           | less Settings  |        |
| Wireless Network<br>Wireless-G Settings | Security Mode:<br>Authentication Type:<br>Encrypt Length:<br>Key Type:<br>WEP Key 1: | WEP   Shared Key  G4Bits  HEX |                        |                         |                |        |
|                                         | WEP Key 2:<br>WEP Key 3:<br>WEP Key 4:                                               |                               |                        |                         |                |        |
|                                         | Default Key                                                                          | 1 🔻                           |                        |                         |                |        |

Authentication Type: Select "Shared Key"

#### Encryption: Choose 64 bits

Key Type: Choose HEX

**WEP Key 1:** Enter a 10 digit number. This will be your wireless password. An easy one to remember is a phone number with area code (ex: 8887463238). You do not need to enter anything in WEP Key 2, 3 and 4.

Default Key: Select key 1

Click **Apply** and **OK** to save the settings.

#### WPA

To enable WPA, select **WPA-PSK** or **WPA2-PSK** from the **Security Mode**.

| 101                                     | Setup Wireles:          | s Security Access Application & Administration Stat                  |
|-----------------------------------------|-------------------------|----------------------------------------------------------------------|
| N Wireless Router                       | Basic Wireless Settings | Vireless Security   Wireless MAC Filter   Advanced Wireless Settings |
| Wireless Network<br>Wireless-G Settings | Security Mode:          | WPA-PSK 👻                                                            |
|                                         | Encryption Methods:     | TKIP 🔻                                                               |
|                                         | Passphrase Format:      | ASCII 👻                                                              |
|                                         | Passphrase:             |                                                                      |
|                                         | Key Renewal:            | 1500 Seconds                                                         |
| Wi-Fi Protected Setup                   | Enable:                 |                                                                      |
|                                         | Current PIN:            |                                                                      |
|                                         |                         | Generate New PIN Reset PIN to Default                                |
|                                         | Wi-Fi Protected Status: | Disabled / Not Configured                                            |
|                                         |                         | Reset to Unconfigured Add Wireless Device Wizard                     |

**Encryption Methods**: Select either **TKIP** or **AES** as the encryption method. AES is only supported by some newer cards, so make sure that your card supports AES before selecting that option. TKIP will work with most cards. If you are unsure, choose TKIP.

**Passphrase**: Enter a passphrase between 8 to 63 characters long. For best security, use a passphrase that is at least 30 characters long.

**Key Renewal**: Enter the desired key renewal time in seconds. It is best to leave this at the default setting of 1500.

Click **Apply** and **OK** to save the settings.

#### WPA with RADIUS

If you are using a RADIUS server in your network for authentication, you may choose **WPA** or **WPA2** from the **Security Mode**.

|                                         | Setup Wire                                                                             | less Security                    | Access<br>Restrictions | Application &<br>Gaming | Administration | Statu |
|-----------------------------------------|----------------------------------------------------------------------------------------|----------------------------------|------------------------|-------------------------|----------------|-------|
| 300N Wireless Router                    | Basic Wireless Settings                                                                | Wireless Security                | Wireless MAC Filter    | Advanced Wire           | less Settings  |       |
| Wireless Network<br>Wireless-G Settings | Security Mode:<br>Encryption Methods:<br>RADIUS Server:<br>RADIUS Port:<br>Shared Key: | WPA                              |                        |                         |                |       |
|                                         | Key Renewal:                                                                           | 1500 Se                          | conds                  |                         |                |       |
| Wi-Fi Protected Setup                   | Enable:<br>Current PIN:                                                                |                                  |                        |                         |                |       |
|                                         |                                                                                        | Generate Ne                      | w PIN Reset            | PIN to Default          |                |       |
|                                         | Wi-Fi Protected Status:                                                                | Disabled / Not Co<br>Reset to Un | nfigured               | Add Wireless De         | vice Wizard    |       |
|                                         | Apply Cancel                                                                           |                                  |                        |                         |                |       |

Encryption Methods: Select either TKIP or AES as the encryption method.

**RADIUS Server**: Enter the IP Address of your RADIUS server.

**RADIUS Port**: Enter the port number of your RADIUS server.

Shared Key: Enter the shared key.

Key Renewal: Enter the desired key renewal time in seconds.

Click **Apply** and **OK** to save the settings.

#### WiFi Protected Setup

Wi-Fi Protected Setup<sup>™</sup> (**WPS**) is a new and easy way to configure the encryption for your wireless network clients to connect to the router. Your wireless adapters must support WPS in order to use this convenient function. If your wireless adapters do not support WPS, you will need to set up the wireless security manually and you can skip this section.

In the instructions below, we are going to use the utility Wireless Monitor that comes with the Airlink101 Wireless 300N adapters, and AR690W Wireless 300N Gigabit Router as the example.

**Step 1** Go to the computer with the Wireless 300N adapter and open the Airlink101 Wireless Monitor. Click on the **WPS Connect** button.

| AirLink101                  | Wireless Mon | tor                          |                    |                  |               |       |     |
|-----------------------------|--------------|------------------------------|--------------------|------------------|---------------|-------|-----|
| -Wireless Infor             | mation ———   |                              |                    |                  |               |       |     |
| Speed:                      | 300Mbps      | Channel:                     | 6                  |                  |               |       |     |
| Signal:                     | al           | Network Name:<br>IP Address: | default<br>0.0.0.0 |                  | <b>—</b>      | •     | 0—  |
| AP Lis                      | t            | Profile Setting              |                    |                  |               |       |     |
| SSID                        | MAC(BSSI     | )] S                         | ∆ Se               | cu Chan          | \ <b>\</b> /; | rele  |     |
| 🗼 default                   | 00:1D:6A:1   | 2:0 100%                     | 6 🧰                | 6                | VVI           | I EIE | :22 |
| VVPS Con<br>default - defau | nect         |                              | Refresh            | Connect Activate |               |       |     |

Note: If you do not see the WPS Connect button, you can go to www.airlink101.com to download the latest utility and driver.

**Step 2a** If you choose the Push Button method, make sure that you click on the **Wi-Fi Protected Setup** button.

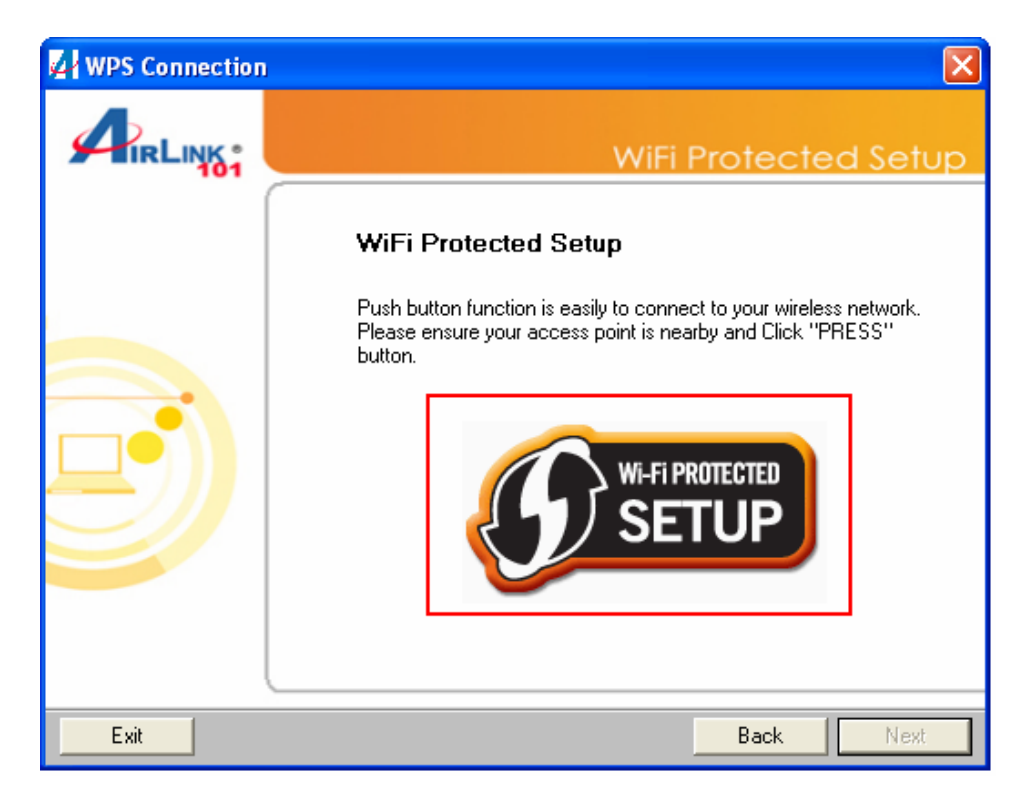

**Step 2b** Push the WPS button on the router, and the blue LED will start blinking. The router will now start the handshake with the wireless adapter, then the connection will be built up in couple minutes.

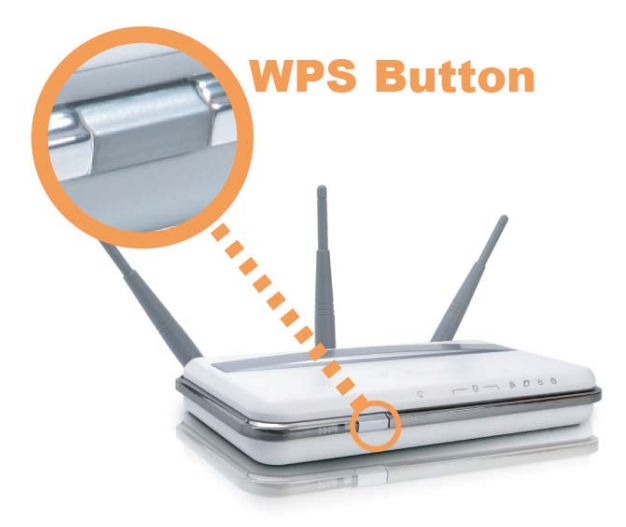

Step 3a If you choose the Pin Code method, write down the PIN and click Next.

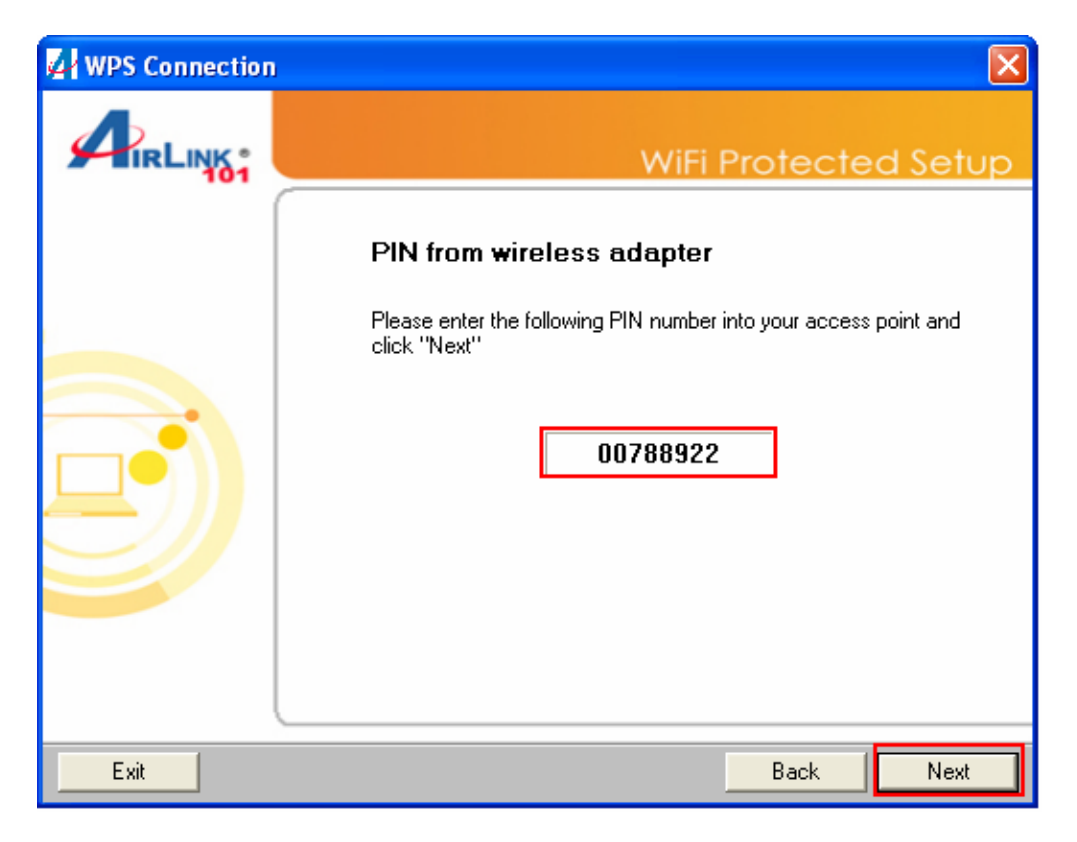

**Step 3b** Log in to your router's configuration page from the web browser and click on **Wireless**. Then click **Wireless security**. Make sure that the Wi-Fi Protected Setup **Enable** box is checked. Click the **Add Wireless Device Wizard** button.

| 101                                   | Setup Wireles           | s Security                              | Access<br>Restrictions | Application &<br>Gaming | Administration | Statu |
|---------------------------------------|-------------------------|-----------------------------------------|------------------------|-------------------------|----------------|-------|
| 0N Wireless Router                    | Basic Wireless Settings | Mireless Security                       | eless MAC Filter       | Advanced Wire           | less Settings  |       |
| Wireless Network<br>Wireless Settings | Security Mode:          | Disabled 💙                              |                        |                         |                |       |
| Wi-Fi Protected Setup                 | Enable:<br>Current PIN: | <b>85282483</b>                         |                        |                         |                |       |
|                                       | Wi-Fi Protected Status: | Generate New P<br>Enabled / Not Configu | IN Reset               | PIN to Default          |                |       |
|                                       |                         | Reset to Uncon                          | figured                | Add Wireless De         | vice Wizard    |       |

Step 3c Enter the Pin Code in the Pin Number box and click Connect.

|                       | Draft 802.11N Wireless Router                                                                                                    |  |  |  |  |  |  |  |
|-----------------------|----------------------------------------------------------------------------------------------------|--|--|--|--|--|--|--|
| Wi-Fi Protected Setup | There are two way to add a wireless device to your wireless network: PIN or Push Button.                                                                                                    |  |  |  |  |  |  |  |
|                       | If the wireless device you want to add only comes with a PIN number, enter its PIN number below and press the "Connect"<br>button. It will help you to add this device to your wireless network. |  |  |  |  |  |  |  |
|                       | PIN number : Connect                                                                                                    |  |  |  |  |  |  |  |
|                       | If the wireless device your want to add has both options available, you may use the Virtual Push Button if you prefer.                                                                           |  |  |  |  |  |  |  |
|                       | Push Button : Virtual Push Button                                                                                                    |  |  |  |  |  |  |  |
|                       | Back                                                                                                    |  |  |  |  |  |  |  |

After a few moments both the router configuration screen and the adapter configuration screen should show a message telling you that you are connected.

**Step 3d** Click **Continue** on the router configuration screen.

|             | WPS - The Result of Adding Wireless Device                                                                              |
|-------------|----------------------------------------------------------------------------------------------------|
| WPS Success | You have added the wireless device to your wireless network successfully, please click on the button below to continue. |

Step 4 Click Finish on the WPS Connection screen.

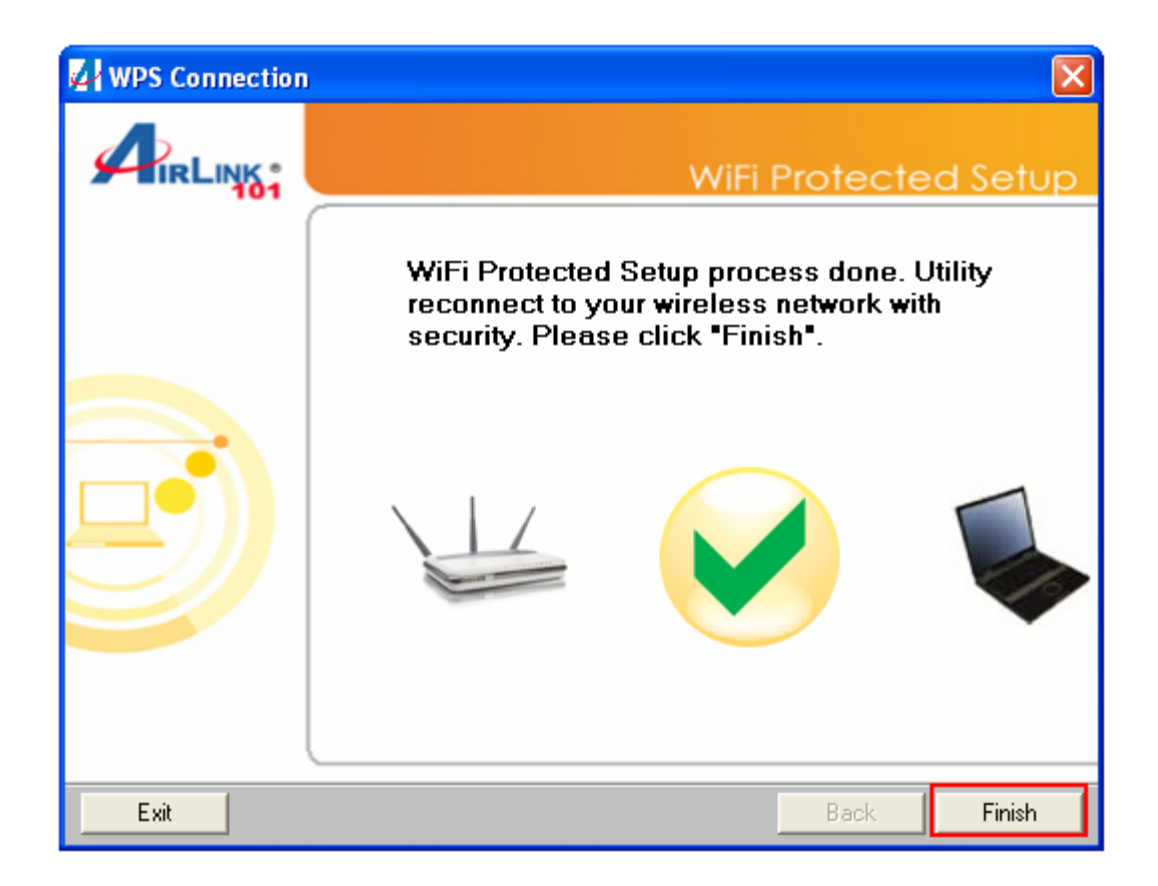

*Note:* If you cannot connect successfully with WPS, you need to log in to your router's configuration and click on **Wireless**. Then click **Wireless security**. Make sure that the Wi-Fi Protected Setup **Enable** box is checked.

| TIRLINK®                              | Setup                                                                                      | s Security                                                       | Access<br>Restrictions | Application &<br>Gaming           | Administration | Status |
|---------------------------------------|--------------------------------------------------------------------------------------------|------------------------------------------------------------------|------------------------|-----------------------------------|----------------|--------|
| reless 300N Gigabit Router            | Basic Wireless Settings                                                                    | Mreless Security                                                 |                        |                                   |                |        |
| Wireless Network<br>Wireless Settings | Security Mode:<br>Encryption Methods:<br>Passphrase Format:<br>Passphrase:<br>Key Renewal: | WPA2-PSK<br>AES V<br>ASCII V<br>1500 Seco                        | <b>N</b>               |                                   |                |        |
| WI-Fi Protected Setup                 | Enable:<br>Current PIN:<br>WI-Fi Protected Status:                                         | 28983538<br>Generate New<br>Enabled / Configure<br>Reset to Unco | PIN Reset              | PIN to Default<br>Add Wireless De | vice Wizard    |        |

### 6.2.3 Wireless MAC Filter

You can restrict certain wireless clients from accessing the router by specifying their MAC address and enabling access restriction. This should not be used as a security feature in place of encryption.

|                              |                                                                                                    |                                                                                                    | Restrictions                                                                                                    | Gaming                                                                                                    |                                                                                                    | otatu                                                                                                    |
|------------------------------|----------------------------------------------------------------------------------------------------|----------------------------------------------------------------------------------------------------|----------------------------------------------------------------------------------------------------|----------------------------------------------------------------------------------------------------|----------------------------------------------------------------------------------------------------|----------------------------------------------------------------------------------------------------|
| ic Wireless Sel              | ttings Wireles                                                                                                    | s Security   W                                                                                                    | ireless MAC Filter                                                                                                    | Advanced Wire                                                                                                    | less Settings                                                                                                    |                                                                                                    |
|                              |                                                                                                    |                                                                                                    |                                                                                                    | 1                                                                                                    |                                                                                                    |                                                                                                    |
| Disabled                     |                                                                                                    |                                                                                                    | •                                                                                                    |                                                                                                    |                                                                                                    |                                                                                                    |
| Disabled<br>Permit PCs liste | d below to acces                                                                                                    | s the wireless net                                                                                                    | work.                                                                                                    | -                                                                                                    |                                                                                                    |                                                                                                    |
| Prevent PCs lis              | ted below from ac                                                                                                    | ccessing the wirel                                                                                                    | ess network.                                                                                                    |                                                                                                    |                                                                                                    |                                                                                                    |
| MAC 01:                      |                                                                                                    | MAC 02:                                                                                                    |                                                                                                    |                                                                                                    |                                                                                                    |                                                                                                    |
| MAC 03:                      |                                                                                                    | MAC 04:                                                                                                    |                                                                                                    |                                                                                                    |                                                                                                    |                                                                                                    |
| MAC 05:                      |                                                                                                    | MAC 06:                                                                                                    |                                                                                                    |                                                                                                    |                                                                                                    |                                                                                                    |
| MAC 07:                      |                                                                                                    | MAC 08:                                                                                                    |                                                                                                    |                                                                                                    |                                                                                                    |                                                                                                    |
| MAC 09:                      |                                                                                                    | MAC 10:                                                                                                    |                                                                                                    |                                                                                                    |                                                                                                    |                                                                                                    |
| MAC 11:                      |                                                                                                    | MAC 12:                                                                                                    |                                                                                                    |                                                                                                    |                                                                                                    |                                                                                                    |
| MAC 13:                      |                                                                                                    | MAC 14:                                                                                                    |                                                                                                    |                                                                                                    |                                                                                                    |                                                                                                    |
| MAC 15:                      |                                                                                                    | MAC 16:                                                                                                    |                                                                                                    |                                                                                                    |                                                                                                    |                                                                                                    |
| MAC 17:                      |                                                                                                    | MAC 18:                                                                                                    |                                                                                                    |                                                                                                    |                                                                                                    |                                                                                                    |
| MAC 19:                      |                                                                                                    | MAC 20:                                                                                                    |                                                                                                    |                                                                                                    |                                                                                                    |                                                                                                    |
|                              | IC Wireless Set<br>Disabled<br>Disabled<br>Permit PCs liste<br>Prevent PCs list<br>MAC 01:<br>MAC 03:<br>MAC 03:<br>MAC 07:<br>MAC 07:<br>MAC 09:<br>MAC 11:<br>MAC 11:<br>MAC 13:<br>MAC 17:<br>MAC 19: | ic Wireless Settings Wireless Disabled Disabled Permit PCs listed below to acces Prevent PCs listed below from ac MAC 01: MAC 03: MAC 03: MAC 07: MAC 07: MAC 07: MAC 07: MAC 11: MAC 13: MAC 11: MAC 13: MAC 15: MAC 17: MAC 17: MAC 19: | In contract of the second second s | In contract of the state of the state o | In the second second secon | In Wireless Settings Wireless Security Wireless MAC Filter Advanced Wireless Settings   Disabled Image: Constraint of the set of the set of the |

From the pull down menu, select whether the specified wireless clients will be prevented or permitted to access the wireless network. Enter their MAC address in the fields below and click **Apply** and **OK** to save the settings.

### 6.2.4 Advanced Wireless Settings

You can configure various advanced wireless settings on this screen. These settings are for advanced users ONLY. Most users will want to leave these settings alone.

|                            | Setup                   | ess Sec        | curity   | Access<br>Restrictions | Application &<br>Gaming | Administration | Status |
|----------------------------|-------------------------|----------------|----------|------------------------|-------------------------|----------------|--------|
| 300N Wireless Router       | Basic Wireless Settings | Wireless Secur | ity W    | ireless MAC Filter     | Advanced Wire           | less Settings  |        |
| Advanced Wireless Settings |                         |                |          |                        |                         |                |        |
|                            | Transmission Rate:      | Auto           |          |                        |                         |                |        |
|                            | Transmission Power:     | Full           | •        |                        |                         |                |        |
|                            | CTS Protection Mode:    | Disable        | •        |                        |                         |                |        |
|                            | Beacon Interval:        | 100            | (Default | : 100 Millseconds, R   | ange: 0 ~ 2346)         |                |        |
|                            | DTIM Interval:          | 1              | (Default | : 1, Range: 1 ~ 255)   |                         |                |        |
|                            | Fragmentation Threshold | : 2346         | (Default | : 2346, Range: 256 -   | ~ 2346, even)           |                |        |
|                            | RTS Threshold:          | 2346           | (Default | : 2346, Range: 0 ~ 2   | 346)                    |                |        |
|                            | WMM function:           | Disable        | •        |                        |                         |                |        |
|                            | Apply Cancel            |                |          |                        |                         |                |        |

**Transmission Rate**: Select from Auto, 1, 2, 5.5, 6, 9, 11, 12, 18, 24, 36, 48 and 54 Mbps.

Transmission Power: Select from full, half, quarter, eighth, min.

CTS Protection Mode: Select from disable, enable, auto.

**Beacon Interval**: Enter a value from the valid range of 0 to 2346. The default value is 100 Milliseconds

DTIM Interval: Enter a value from the valid range of 0 to 255. The default value is 1.

**Fragmentation Threshold**: Enter an even number from 256 to 2346. The default value is 2346.

**RTS Threshold**: Enter a value from the valid range of 0 to 2346. The default value is 2346.

Click **Apply** and **OK** to save the settings.

### 6.3 Security

#### 6.3.1 Firewall

|                      | Setup    | Wireless        | Security   | Access<br>Restrictions | Application &<br>Gaming | Administration | Status |
|----------------------|----------|-----------------|------------|------------------------|-------------------------|----------------|--------|
| 300N Wireless Router | Firewall | VPN Passthrough |            |                        |                         |                |        |
| Firewall             |          |                 |            |                        |                         |                |        |
|                      | Block WA | AN Ping:        | Disabled - |                        |                         |                |        |
|                      | SPI mode | ¢               | Enabled -  |                        |                         |                |        |
|                      | Apply    | Cancel          |            |                        |                         |                |        |

**Block WAN Ping**: This setting blocks remote users from being able to ping your internet IP address.

**SPI Mode**: Select to enable or disable Stateful Packet Inspection. This setting provides an additional level of security.

However, it may slow down some applications such as VOIP Phones and other services that require constant streams of data. You can disable this feature to eliminate lag problems with VOIP Phones.

It can also prevent VPN clients from working properly. If you are having trouble connecting to your VPN, you may want to disable this feature.

Click **Apply** and **OK** to save the settings.

### 6.3.2 VPN Passthrough

You can select to enable or disable the passthrough of **IPSec**, **L2TP**, and/or **PPTP** for connecting to a VPN.

|                      | Setup              | Wireless       | Se      | curity | Access<br>Restrictions | Application &<br>Gaming | Administration | <u>Status</u> |
|----------------------|--------------------|----------------|---------|--------|------------------------|-------------------------|----------------|---------------|
| 300N Wireless Router | Firewall V         | PN Passthrough |         |        |                        |                         |                |               |
| VPN Passthrough      | Contraction (State |                |         |        |                        |                         |                |               |
|                      | IPSec Passi        | through:       | Enabled | •      |                        |                         |                |               |
|                      | L2TP Passt         | hrough:        | Enabled | -      |                        |                         |                |               |
|                      | PPTP Passt         | hrough:        | Enabled | •      |                        |                         |                |               |
|                      | Apply              | Cancel         |         |        |                        |                         |                |               |

Click **Apply** and **OK** to save the settings.

#### 6.4 Access Restrictions

You can setup policies that deny or allow specific clients to access the Internet based on IP address, MAC address, URL, Domain or a specified time.

#### 6.4.1 IP Filters

Set up policies based on IP addresses.

|                      | Setup           | Wireless        | Security      | Access<br>Restrictions      | Application &<br>Gaming | Administration | Status |
|----------------------|-----------------|-----------------|---------------|-----------------------------|-------------------------|----------------|--------|
| 300N Wireless Router | P Filters MA    | C Filters URL E | Blocking Doma | in Blocking 📔 Scł           | redule                  |                |        |
| IP Filters           |                 |                 |               |                             |                         |                |        |
|                      | IP Filters Rule |                 | 1 ()          | ✓ Delete This               | Rule Summa              | ry             |        |
|                      |                 |                 |               |                             |                         |                |        |
| Rule Setting         | Description:    |                 |               |                             |                         |                |        |
|                      | Status:         |                 | Disabled      | -                           |                         |                |        |
|                      | IP Address:     |                 |               |                             |                         |                |        |
|                      | Protocol        |                 | ALL T         | 1                           |                         |                |        |
|                      | Port:           |                 |               |                             |                         |                |        |
|                      | FUIL            |                 |               |                             |                         |                |        |
|                      | Schedule:       |                 | Always        | <ul> <li>Add New</li> </ul> |                         |                |        |
|                      |                 |                 |               |                             |                         |                |        |
|                      | Annhy Car       | Icel            |               |                             |                         |                |        |

**Description**: Enter a name for the policy.

Status: Choose to enable or disable the selected policy.

**IP Addresses:** Specify the range of IP addresses you wish to block from your router.

Protocol: Select protocol from All, TCP, UDP or ICMP

Port: Enter the range of ports you wish to block from the specified IP addresses

Schedule: Enter a schedule time

To view all of the policies, click the **Summary** button.

#### 6.4.2 MAC Filters

Block or allow access to the network for devices with specific MAC addresses.

|                      | Setup         | Wireless         | Security      | Access<br>Restrictions | Application &<br>Gaming | Administration | Status |
|----------------------|---------------|------------------|---------------|------------------------|-------------------------|----------------|--------|
| 300N Wireless Router | IP Filters M4 | AC Filters URL E | Blocking Doma | ain Blocking Scl       | iedule                  |                |        |
| MAC Filters          |               |                  |               |                        |                         |                |        |
|                      | Disabled      |                  |               |                        | -                       |                |        |
|                      | MAC Filter R  | ule:             | 1 () 📼        | Delete This Ru         | le Summary              |                |        |
|                      | 51            |                  | 497)          | 200                    | 20 B (A                 | 747            |        |
|                      | Enter Descri  | ption Name:      |               |                        |                         |                |        |
|                      | MAC Addres    | s:               | :             | : ::                   | ::                      |                |        |
|                      | DHCP Client:  |                  | Select Cli    | ent                    | - Cl                    | one            |        |
|                      | Schedule:     |                  | Always v      | Add New                |                         |                |        |
|                      | Apply         | ancel            |               |                        |                         |                |        |

Enter Description Name: Enter a name for the policy.

MAC Address: Enter a MAC address

DHCP Client: Select DHCP client on your network.

To view all the policies, click the **Summary** button.

### 6.4.3 URL Blocking

You can block the specified clients from accessing certain websites by URL

Enter the URL or the Keyword you wish to block.

Click **Apply** and **OK** to save the settings.

| 101                                                | Setup                 | Wireless            | Security           | Access<br>Restrictions | Application &<br>Gaming | Administration | Stat |
|----------------------------------------------------|-----------------------|---------------------|--------------------|------------------------|-------------------------|----------------|------|
| N Wireless Router                                  | P Filters M           | AC Filters URL      | Blocking Domai     | n Blocking Scl         | hedule                  |                |      |
| URL Blocking<br>Website Blocking by URL<br>Address | Configure UF          | RL Blocking below:  |                    |                        |                         |                |      |
|                                                    | Disabled              |                     |                    | -                      |                         |                |      |
|                                                    | Disabled<br>ALLOW use | er access to ONLY t | below listed sites | Always 👻               | Add New                 |                |      |
|                                                    | URL UZ :              | access to ONLT be   | iow listed sites   | Always 👻               | Add New                 |                |      |
|                                                    | URL 03 :              |                     |                    | Always 👻               | Add New                 |                |      |
|                                                    | URL 04 :              |                     |                    | Always 💌               | Add New                 |                |      |
|                                                    | URL 05 :              |                     |                    | Always 👻               | Add New                 |                |      |
|                                                    | URL 06 :              |                     |                    | Always 👻               | Add New                 |                |      |
|                                                    | URL 07 :              |                     |                    | Always 🔻               | Add New                 |                |      |
|                                                    | URL 08 :              |                     |                    | Always *               | Add New                 |                |      |
|                                                    | URL 09 :              |                     |                    | Always +               | Add New                 |                |      |
|                                                    | URL 10 :              |                     |                    | Always 🔻               | Add New                 |                |      |
|                                                    | URL 10 :              |                     |                    | Always 🔻               | Add New                 |                |      |

# 6.4.4 Domain Blocking

Block users from accessing specific domains on the internet.

|                      | Setup                   | Wireless              | Security      | Access          | Application & | Administration | Status |
|----------------------|-------------------------|-----------------------|---------------|-----------------|---------------|----------------|--------|
| 300N Wireless Router | P Filters M             | AC Filters URL I      | Blocking Doma | in Blocking Sch | edule         |                |        |
| Domain Blocking      | Configure D             | omain Blocking belov  | v:            |                 |               |                |        |
|                      | Disabled                |                       | +             |                 |               |                |        |
|                      | Disabled<br>Allow users | s to access below lis | sted Domains  | Always 👻        | Add New       |                |        |
|                      | Deny users              | to access below lis   | ted Domains   | Always 👻        | Add New       |                |        |
|                      | Domain 03:              |                       |               | Always 👻        | Add New       |                |        |
|                      | Domain 04:              |                       |               | Always 💌        | Add New       |                |        |
|                      | Domain 05:              |                       |               | Always 👻        | Add New       |                |        |
|                      | Domain 06:              |                       |               | Always 👻        | Add New       |                |        |
|                      | Domain 07:              |                       |               | Always *        | Add New       |                |        |
|                      | Domain 08:              |                       |               | Always 🔻        | Add New       |                |        |
|                      | Domain 09:              |                       |               | Always 👻        | Add New       |                |        |
|                      | Domain 10:              |                       |               | Always 👻        | Add New       |                |        |
|                      | Apply C                 | ancel                 |               |                 |               |                |        |

### 6.4.5 Schedule

Select a time range in which the specified clients to access the Internet by **Day** and **Time**.

|                      | Setup        | Wireless       | Security     | Access<br>Restrictions | Application &<br>Gaming | Administration | Status |
|----------------------|--------------|----------------|--------------|------------------------|-------------------------|----------------|--------|
| 300N Wireless Router | IP Filters M | AC Filters URL | Blocking Dom | ain Blocking Sch       | edule                   |                |        |
| Schedule             |              |                |              |                        |                         |                |        |
|                      | Schedule     |                | 1() 🔻        | Delete This Sched      | dule Summa              | Iry            |        |
|                      | 9            |                |              |                        |                         |                |        |
|                      | Name:        |                |              |                        |                         |                |        |
|                      | Day(s):      |                | All Week     | Select Day(s)          |                         |                |        |
|                      |              |                | Sun 🗖 N      | fon 🔲 Tue 🔲 W          | /ed 🔲 Thu 🔲             | Fri 🔲 Sat      |        |
|                      | All Day - 24 | hrs:           |              |                        |                         |                |        |
|                      | Start Time:  |                |              | AM 🔻 (hour             | r minute 12 hour ti     | me)            |        |
|                      | End Time:    |                |              | AM × (hour             | rminuto, 12 hour ti     | mo)            |        |
|                      | Line rano.   |                | 1            |                        | r.minute, 12 nour ti    | ilie)          |        |
|                      |              |                |              |                        |                         |                |        |
|                      | Apply        | ancel          |              |                        |                         |                |        |

### 6.5 Applications & Gaming

### 6.5.1 Port Range Forwarding

If you want to host an FTP or online gaming server, you must open up ports on the router. This page allows you to setup port forwarding for the specified applications.

Before using forwarding, you should assign static IP addresses to the designated PCs.

| TIRL         | 101        |      | Setup W               | lireless | Security           | Access<br>Restrictions | Application &<br>Gaming | Administration | Statu |
|--------------|------------|------|-----------------------|----------|--------------------|------------------------|-------------------------|----------------|-------|
| 00N Wireless | Route      | E P  | Port Range Forwarding | Port Rar | nge Triggering 📗 D | MZ                     |                         | 9              |       |
| Port Range   | Forward    | ding |                       |          |                    |                        |                         |                |       |
| Арр          | lication N | ame  | Start ~ End Port      | Protocol | To IP Address      | Enabled                | Schedule                |                |       |
|              | None       | •    | ~                     | Both 👻   | 192.168.1.         |                        | Always 🔻                |                |       |
|              | None       | •    |                       | Both 👻   | 192.168.1.         |                        | Always 🔻                |                |       |
|              | None       | •    | ~                     | Both 👻   | 192.168.1.         |                        | Always 🔻                |                |       |
|              | None       |      |                       | Both 👻   | 192.168.1.         |                        | Always 🔻                |                |       |
|              | None       | •    | ~                     | Both 👻   | 192.168.1.         |                        | Always 👻                |                |       |
|              |            |      | ~                     | Both 👻   | 192.168.1.         |                        | Always 🔻                |                |       |
| 1            |            |      | ~                     | Both 👻   | 192.168.1.         |                        | Always 👻                |                |       |
|              |            |      | ~                     | Both 👻   | 192.168.1.         |                        | Always 🔻                |                |       |
|              |            |      | ~                     | Both 👻   | 192.168.1.         |                        | Always 🔻                |                |       |
|              |            |      | ~                     | Both 👻   | 192.168.1.         |                        | Always 🔻                |                |       |
|              |            |      | ~                     | Both 👻   | 192.168.1.         |                        | Always 🔻                |                |       |
|              |            |      | ~                     | Both 👻   | 192.168.1.         |                        | Always 🔻                |                |       |
| -            |            |      | ~                     | Both 👻   | 192.168.1.         |                        | Always 🔻                |                |       |
| 1            |            |      | ~                     | Both 👻   | 192.168.1.         |                        | Always 🔻                |                |       |
| -            |            |      | ~                     | Both 👻   | 192.168.1.         |                        | Always 👻                |                |       |

If you are only forwarding one port, you can put it in both the **Start** and **End** Port boxes.

**Protocol**: If you don't know which one to choose, select both.

**To IP Address:** This should be the IP address of the computer you want to forward the ports to.

Make sure that you check the **Enabled** box to activate the setting, then click **Apply** and **OK** to save the settings.

### 6.5.2 Port Range Triggering

Port triggering allows the router to keep track of outgoing data for specific port numbers. The router remembers which computer sends out what data, so that when the requested data returns through the router, the data is sent back to the proper computer by way of IP address and port mapping rules.

| 101                   | Setup          | Wireless    | Security           | Restrictions | Gaming      | Administ | ration  | Status |
|-----------------------|----------------|-------------|--------------------|--------------|-------------|----------|---------|--------|
| N Wireless Router     | Port Range For | warding Por | t Range Triggering | DMZ          |             |          |         |        |
| Port Range Triggering | Applic         | ation Name  | Triggered Port     | Trigger      | Public Port | Public   | Enabled |        |
|                       | F              |             | Range              | Both -       |             | Both -   | <b></b> |        |
|                       |                |             |                    | Both 👻       |             | Both +   |         |        |
|                       |                |             |                    | Both 👻       |             | Both 👻   |         |        |
|                       |                |             |                    | Both 👻       |             | Both 👻   |         |        |
|                       |                |             |                    | Both 👻       |             | Both 👻   |         |        |
|                       |                |             |                    | Both 👻       |             | Both 👻   |         |        |
|                       | -              |             |                    | Both 👻       |             | Both 👻   |         |        |
|                       |                |             | -                  | Both 👻       |             | Both 👻   |         |        |
|                       |                |             |                    | Both 👻       |             | Both 👻   |         |        |
|                       |                |             | <b></b>            | Both 👻       |             | Both 👻   |         |        |

Click **Apply** and **OK** to save the settings.

#### 6.5.3 DMZ

DMZ (De-Militarized Zone) Host is a host without the protection of the router's firewall. It allows a computer to be exposed to unrestricted two-way communication with the Internet. You should only use this feature when the Port Forwarding function fails to make an application work.

|                      | Setup           | Wireless        | Security                      | Access<br>Restrictions | Application &<br>Gaming | Administration | Status |
|----------------------|-----------------|-----------------|-------------------------------|------------------------|-------------------------|----------------|--------|
| 300N Wireless Router | Port Range Forv | varding Port Ra | nge Triggering                | DMZ                    |                         |                |        |
| DMZ                  | Disabled -      | ess: 1          | 92 . 168 . 1 . <sup>100</sup> |                        |                         |                |        |
|                      | Apply           | Cancel          |                               |                        |                         |                |        |

DMZ: Select to enable or disable DMZ.

Host IP Address: Specify the IP address of the computer you wish to use with DMZ.

**Note**: Any DMZ host should have a new static IP address assigned to it because its IP address may change when using the DHCP function.

Click **Apply** and **OK** to save the settings.

### 6.5.4 QoS

The QoS (Quality of Service) feature allows you to specify which applications or computers have bandwidth priority over others, as opposed to letting all computers and applications share the bandwidth equally.

| 101                      | Setup                 | Wirele     | ss       | Security       | Ac<br>Rest   | cess<br>rictions | Application &<br>Gaming | Administration | Status |
|--------------------------|-----------------------|------------|----------|----------------|--------------|------------------|-------------------------|----------------|--------|
| 0N Wireless Router       | Port Range Fo         | rwarding   | Port Ran | ge Triggering  | DMZ          | QoS              |                         | Also and       |        |
| QoS(Quality of Service)  |                       |            |          |                |              |                  |                         |                |        |
| QoS Management           | 🔿 Disable             | d 💿 Manual | OAu      | to Smart QoS   |              |                  |                         |                |        |
| Internet (WAN) Bandwidth | Downstrea<br>Upstream | m          | 80 M     | bps 💙          |              |                  |                         |                |        |
| Category                 | Application           | ns 💌       | Si       | elect One 🔽    | ]            |                  |                         |                |        |
|                          | N                     | ame        |          |                |              |                  |                         |                |        |
|                          |                       | IP         |          |                | ('*' for all | IP.)             |                         |                |        |
|                          | Port                  | Range      |          | ~              | ('*' fi      | or all Port.)    |                         |                |        |
|                          | Pr                    | iority     | High     |                | *            |                  |                         |                |        |
|                          |                       |            |          | Add            |              |                  |                         |                |        |
| Summary                  | Priority              | Nam        | в        | Informat       | ion          |                  |                         |                |        |
|                          | High                  | Web Brows  | e        | Port : 80 - 80 | )            | Remov            | /e Ec                   | lit            |        |
|                          |                       |            |          |                |              |                  |                         |                |        |

There are pre-configured options for some popular applications that you are able to choose from. You can also set manual QoS rules:

First choose Manual, then click Apply.

In Name, enter a label for your new rule.

Enter the IP address of the computer you are configuring the rule for in the IP box.

For **Port Range**, enter a start and end port for your rule.

Select the **Priority** you want to set for the rule. The higher the priority you set for the rule, the more bandwidth that application will be able to use. When you are finished, click **Add** 

### 6.6 Administration

#### 6.6.1 Management

The Management screen allows you to change the router's login password as well as other administrative settings.

| 101                                                             | Setup                | Wireless        | Security    | Access<br>Restrictions | Application &<br>Gaming | Administration | Statu |
|-----------------------------------------------------------------|----------------------|-----------------|-------------|------------------------|-------------------------|----------------|-------|
| 00N Wireless Router                                             | Management           | Log Diagnostics | s Factory D | efaults Firmv          | vare Upgrade 📔 R        | lestart        |       |
| Management                                                      |                      |                 |             |                        |                         |                |       |
| Router Password                                                 | Router Passv         | vord:           | •••••       |                        |                         |                |       |
|                                                                 | Re-enter to C        | onfirm:         | •••••       |                        |                         |                |       |
| Remote Router Access Remote Management:                         |                      | Disabled        | •           | " means any IP Add     | ress )                  |                |       |
|                                                                 | Port:                |                 | 8080 -      | ]                      |                         |                |       |
| UPnP                                                            | UPnP:                |                 | Enabled     | •                      |                         |                |       |
| Backup the Configuration File<br>Restore the Configuration File | Backup<br>File Path: |                 | Browse      | Restore                |                         |                |       |

Router Password: Set the router's login password.

**Remote Router Access**: Select to enable or disable remote management/upgrade of the router. You can allow remote management from any IP Address or a specified IP Address as well as the port number.

**UPnP**: Universal Plug and Play (UPnP) allows Windows Me and XP to automatically configure the router for various Internet applications, such as gaming and videoconferencing.

**Backup and Restore**: You can choose to backup the router's settings so that you don't have to manually configure the settings again if you reset the router to factory default.

### 6.6.2 Log

You can choose to enable or disable logging of your network activity on this screen.

|                      | Setup         | Wireless             | Security       | Access<br>Restrictions | Application &<br>Gaming | Administration | Status |
|----------------------|---------------|----------------------|----------------|------------------------|-------------------------|----------------|--------|
| 300N Wireless Router | Management    | Log Diagnos          | tics Factory D | lefaults   Firmwa      | ire Upgrade 📔 F         | Restart        |        |
| Log                  | SMTP Server   | /IP Address:         |                |                        |                         | end Mail Now   |        |
|                      | Save Log File | e To Local Hard Driv | re: Save       |                        |                         |                |        |
|                      | Log Type:     |                      | V System Activ | vity                   |                         |                |        |
|                      |               |                      | Debug Inform   | nation                 |                         |                |        |
|                      |               |                      | Attacks        |                        |                         |                |        |
|                      |               |                      | Dropped Pac    | kets                   |                         |                |        |
|                      |               |                      | Votice         |                        |                         |                |        |
|                      | View Log      | ]                    |                |                        |                         |                |        |
|                      | Apply         | ancel                |                |                        |                         |                |        |

**SMTP Server / IP Address**: Enter your internet service provider's outgoing email server address.

Email Address: Enter an email address where you would like the log to be sent.

Send Mail Now: Send the log file to the specified the email address.

**Save Log File to Local Hard Drive**: Save the current log information to a file on your computer.

**Log Type**: Specify the information you want the system to log. Options include System Activity, Debug Information, Attacks, Dropped Packets, and Notice.

**View Log**: Allows you to see logged information related to System Activity, Debug Information, Attacks, Dropped Packets, and Notice.

Click **Apply** and **OK** to save the settings.

### 6.6.3 Diagnostics

The Diagnostics screen allows you to perform **Ping** tests.

|                      | Setup        | Wireless     | Security       | Access<br>Restrictions | Application &<br>Gaming | Administration | Status |
|----------------------|--------------|--------------|----------------|------------------------|-------------------------|----------------|--------|
| 300N Wireless Router | Management   | Log Diagnost | tics Factory D | efaults Firmwa         | re Upgrade 🛛 Re         |                |        |
| Diagnostics          |              |              |                |                        |                         |                |        |
| Ping Test            | Host Name or | P Address:   |                |                        | Ping                    |                |        |
|                      |              |              |                |                        |                         |                |        |

**Ping Test**: Enter the IP or URL Address you wish to ping and click **Ping**.

#### 6.6.4 Factory Defaults

The Factory Defaults screen allows you to set all the router's settings to the factory default. You can use this anytime you think that you've changed settings that have stopped the router from working. Resetting to defaults will undo all of your changes.

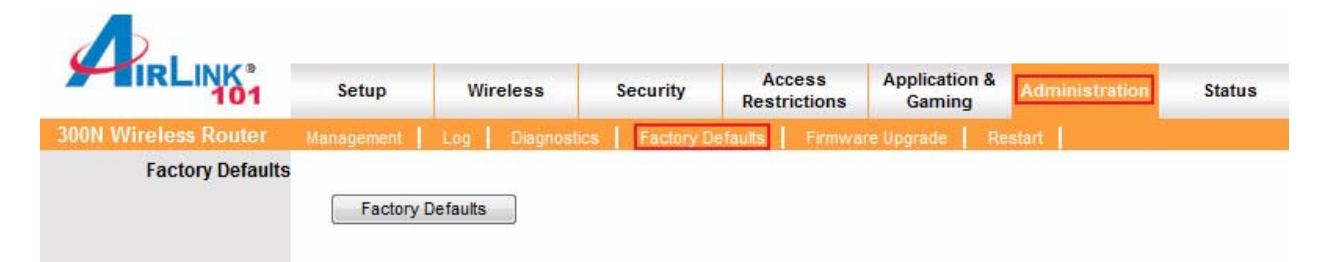

Click on the Factory Defaults button to restore all the settings to default.

### 6.6.5 Firmware Upgrade

The Firmware Upgrade screen allows you to upgrade the router's firmware.

|                      | Setup                         | Wireless                                  | Security      | Access<br>Restrictions | Application &<br>Gaming | Administration | Status |
|----------------------|-------------------------------|-------------------------------------------|---------------|------------------------|-------------------------|----------------|--------|
| 300N Wireless Router | Management                    | Log Diagnosti                             | ics Factory D | efaults Firmwa         | re Upgrade 📔 Re         | estart         |        |
| Firmware Upgrade     | Current Firmv<br>Please Selec | ware Version:1.00<br>t a File to Upgrade: |               | Browse                 | )                       |                |        |
|                      | Apply                         | ancel                                     |               |                        |                         |                |        |

You may download the new firmware from the Airlink101 website www.airlink101.com

Click on **Browse**, then browse to the new firmware and click **Apply**.

Note: Do not power off the router during the firmware upgrading, otherwise your router may be damaged permanently.

### 6.6.6 Restart

The Restart page allows you to restart the router without restoring the settings to factory default.

|                      | Setup          | Wireless       | Security        | Access<br>Restrictions | Application &<br>Gaming | Administration | Status |
|----------------------|----------------|----------------|-----------------|------------------------|-------------------------|----------------|--------|
| 300N Wireless Router | Management     | Log Diagnosti  | ics   Factory D | efaults Firmwa         | re Upgrade 🛛 Re         | estart         |        |
| Restart              | Restart this d | levice AR680W. |                 |                        |                         |                |        |

Click on the **Restart** button to restart the router.

### 6.7 Status

### 6.7.1 Router

The Router screen displays a summary of all router status information, including the firmware version.

| IRLINK <sup>®</sup>      | Setup         | Wireless   | Security | Access<br>Restrictions | Application &<br>Gaming | Administration | Statu |
|--------------------------|---------------|------------|----------|------------------------|-------------------------|----------------|-------|
| less 300N Gigabit Router | Router Loca   |            |          |                        |                         |                |       |
| Router Information       |               |            |          |                        |                         |                |       |
|                          | Firmware Ver  | rsion:     |          | 1.0                    | 0                       |                |       |
|                          | Current Time: |            |          | 17:                    | 38:34 07/08/2008        |                |       |
|                          | Internet MAC  | Address:   |          | 00:                    | 1d:6a:34:dc:fd          |                |       |
|                          | Host Name:    |            |          | AR                     | 690VV                   |                |       |
|                          | 3             |            |          |                        |                         |                |       |
| Internet Connection      |               |            |          |                        |                         |                |       |
|                          | Connection Ty | ype:       |          | Dyi                    | namic IP                |                |       |
|                          | Connection St | tatus:     |          | cor                    | nnected                 |                |       |
|                          | IP Address:   |            |          | 193                    | 2.168.12.15             |                |       |
|                          | Subnet Mask:  |            |          | 255                    | 5.255.255.0             |                |       |
|                          | Default Gatev | vay:       |          | 193                    | 2.168.12.1              |                |       |
|                          | DNS1:         |            |          | 193                    | 2.168.12.1              |                |       |
|                          | DNS2:         |            |          | N/4                    | 1                       |                |       |
|                          | Connect       | Disconnect |          |                        |                         |                |       |
|                          |               |            |          |                        |                         |                |       |
|                          |               |            |          |                        |                         |                |       |
|                          | Refresh       |            |          |                        |                         |                |       |

Click on the **Refresh** button to reload the screen.

### 6.7.2 Local Network

The Local Network screen displays status information regarding your Local Area Network.

|                      | Setup         | Wireless          | Security      | Access<br>Restrictions | Application &<br>Gaming | Administration | Status |
|----------------------|---------------|-------------------|---------------|------------------------|-------------------------|----------------|--------|
| 300N Wireless Router | Router Loc    | al Network   Wire | eless Network |                        |                         |                |        |
| Local Network        |               |                   |               |                        |                         |                |        |
|                      | Local MAC A   | ddress:           |               |                        | 00:de:fa:15:00:01       |                |        |
|                      | IP Address:   |                   |               |                        | 192.168.1.1             |                |        |
|                      | Subnet Mask   | :                 |               |                        | 255.255.255.0           | 14             |        |
| DHCP Server          |               |                   |               |                        |                         |                |        |
|                      | DHCP Server   | :                 |               |                        | Enabled                 |                |        |
|                      | Start IP Addr | ess:              |               |                        | 192.168.1.100           |                |        |
|                      | End IP Addre  | SS:               |               |                        | 192.168.1.199           |                |        |
|                      | DHCP CI       | ent Table         |               |                        |                         |                |        |

Click on the **DHCP Client Table** to display a list of DHCP clients in your network.

### 6.7.3 Wireless Network

The Wireless Network screen displays status information regarding your wireless network.

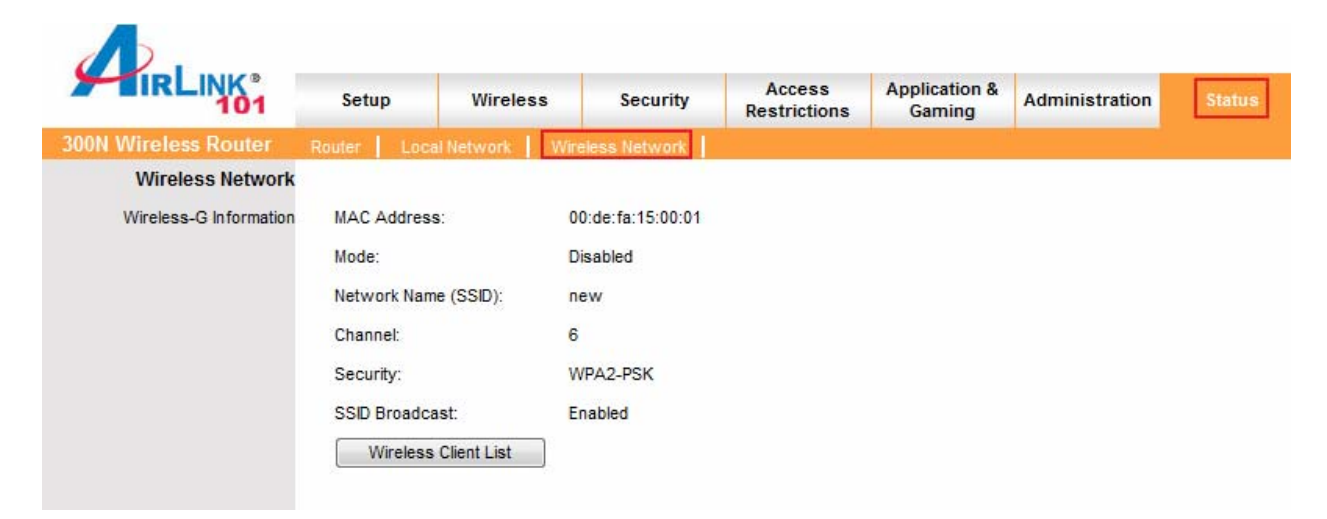

# 7. Troubleshooting

If you have trouble connecting to the Internet, try the following steps.

Step 1 Power off the Cable/DSL modem, router, and computer and wait for 5 minutes.

**Step 2** Turn on the Cable/DSL modem and wait for the lights on the modem to settle down.

Step 3 Turn on the router and wait for the lights on the router to settle down.

Step 4 Turn on the computer.

Step 5 Reconfigure the router as described in Section 3.

Step 6 Log in to the router and select the Status tab.

**Step 7** Verify that the **IP Address**, **Default Gateway**, and at least one of the **DNS** fields have valid numbers assigned to them (instead of all 0's).

|                             | Setup        | Wireless          | Security      | Access     | Application &    | Administration | Status |
|-----------------------------|--------------|-------------------|---------------|------------|------------------|----------------|--------|
| Treless 300N Gigabit Router | Router Loc   | al Network   Wire | eless Network | Resultuons | Garring          |                |        |
| Router Information          |              |                   |               |            |                  |                |        |
|                             | Firmware Ve  | ersion:           |               | 1.0        | 0                |                |        |
|                             | Current Time | e:                |               | 17:        | 38:34 07/08/2008 |                |        |
|                             | Internet MAC | C Address:        |               | 00:        | 1d:6a:34:dc:fd   |                |        |
|                             | Host Name:   |                   |               | AR         | 690W             |                |        |
|                             |              |                   |               |            |                  |                |        |
| Internet Connection         |              |                   |               |            |                  |                |        |
|                             | Connection   | Туре:             |               | Dyi        | namic IP         |                |        |
|                             | Connection S | Status:           |               | cor        | nnected          |                |        |
|                             | IP Address:  |                   |               | 193        | 2.168.12.15      |                |        |
|                             | Subnet Masł  | c                 |               | 255        | 5.255.255.0      |                |        |
|                             | Default Gate | way:              |               | 193        | 2.168.12.1       |                |        |
|                             | DNS1:        |                   |               | 193        | 2.168.12.1       |                |        |
|                             | DNS2:        |                   |               | N/4        | 1                |                |        |
|                             | Connect      | Disconnect        |               |            |                  |                |        |
|                             |              |                   |               |            |                  |                |        |
|                             | Refresh      |                   |               |            |                  |                |        |

If each field has a valid number assigned, the router is connected to the Internet.

# **Appendix A – Specifications**

#### Standards

- IEEE 802.11b / 802.11g
- IEEE 802.11n draft 2.0
- IEEE 802.3, 802.3u, 802.3ab

#### Ports

- 1 x 10/100/1000Mbps WAN port
- 4 x 10/100/1000Mbps LAN port

#### Antenna type

• 3 External 2dBi antennas

#### Security

- WEP 64/128-bit
- WPA2-PSK, WPA-PSK

#### LEDs

 Power, Status, WAN, WLAN, LAN1~4, WPS

#### **Advanced Features**

- Quality of Service (QoS)
- WMM
- Stateful Packet Inspection (SPI) / DoS
- VPN Pass-through

#### Data Rate

- Transmitting: Up to 300Mbps\*
- Receiving: Up to 300Mbps\*

#### WiFi Protected Setup

- PIN (Personal Identification Number)
- PBC (Push button configuration)

#### System Requirement

- Windows®, Mac®, or Linux® operating system
- Internet Explore 5.5 or above
- Installed Ethernet adapter
- Recommended use with Wireless 300N Adapters: AWLH6090 and AWLL6090 for best performance

#### Power

• 5V DC / 3A

#### Dimensions

• 225 x 120 x 30 mm

#### Temperature

Operating: 0°C to 40°C

#### Humidity

• 10% to 90% Non-Condensing

#### Warranty

• Limited 1-year warranty

#### Certification

• FCC, CE, IC, UL, TUV

# Appendix B – Information

### Federal Communication Commission Interference Statement

This equipment has been tested and found to comply with the limits for a Class B digital device, pursuant to Part 15 of the FCC Rules. These limits are designed to provide reasonable protection against harmful interference in a residential installation. This equipment generates, uses and can radiate radio frequency energy and, if not installed and used in accordance with the instructions, may cause harmful interference to radio communications. However, there is no guarantee that interference will not occur in a particular installation. If this equipment does cause harmful interference to radio or television reception, which can be determined by turning the equipment off and on, the user is encouraged to try to correct the interference by one of the following measures:

- Reorient or relocate the receiving antenna.
- Increase the separation between the equipment and receiver.
- Connect the equipment into an outlet on a circuit different from that to which the receiver is connected.
- Consult the dealer or an experienced radio/TV technician for help.

FCC Caution: Any changes or modifications not expressly approved by the party responsible for compliance could void the user's authority to operate this equipment.

This device complies with Part 15 of the FCC Rules. Operation is subject to the following two conditions: (1) This device may not cause harmful interference, and (2) this device must accept any interference received, including interference that may cause undesired operation.

#### **IMPORTANT NOTE:**

#### FCC Radiation Exposure Statement:

This equipment complies with FCC radiation exposure limits set forth for an uncontrolled environment. This equipment should be installed and operated with minimum distance 20cm between the radiator & your body.

This transmitter must not be co-located or operating in conjunction with any other antenna or transmitter.

The availability of some specific channels and/or operational frequency bands are country dependent and are firmware programmed at the factory to match the intended destination. The firmware setting is not accessible by the end user.

### **European Union Notice:**

Radio products with the CE marking comply with the R&TTE Directive (1999/5/EC), the EMC Directive (2004/104/EC) and the Low Voltage Directive (73/23/EEC) issued by the Commission of the European Community.

Compliance with these directives implies conformity to the following European Norms:

- EN 60950-1 Product Safety
- EN 300 328 Technical requirement for radio equipment
- EN 301 489-1/-17 General EMC requirements for radio equipment

# **Technical Support**

E-mail: support@airlink101.com

Toll Free: 1-888-746-3238

Web Site: www.airlink101.com

<sup>\*</sup>Theoretical maximum wireless signal rate derived from IEEE 802.11g standard and IEEE 802.11n draft specification version 2.0. Actual data throughput will vary. Network conditions and environmental factors, including volume of network traffic, building materials and construction, mix of wireless products used, radio frequency interference (e.g., cordless telephones and microwaves) as well as network overhead lower actual data throughput rate. Specifications are subject to change without notice. All products and trademarks are the property of their respective owners. Copyright ©2008 AirLink101®